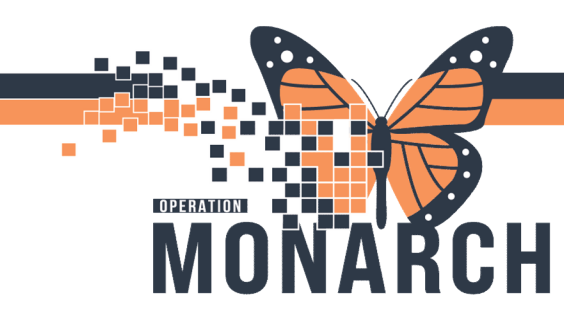

## EHUB IMPORT WORKFLOW HOSPITAL INFORMATION SYSTEM (HIS)

### ONTARIO eHUB IMPORT FUNCTION WORKFLOW

### What is "Import" of external clinical information and why use this?

Importing provides a chance to pull in outside documentation from providers who are outside of the hospital. For instance, if there is any history of medications, immunizations, problems, or allergies, these items can be imported which will update the information into the patient's hospital chart. This information would then be stored in the local hospital record.

### Where does this begin in the workflow for clinicians?

In an emergency department setting – this would typically be captured by staff after triage

**In an inpatient setting** – this would typically be captured upon admission by a clinical staff (if not captured in ED)

**In an outpatient setting** – this would typically be captured by a clinical staff after being checked-in (upon first assessment by nurse)

- 1. Within the Outside Records section of a patient chart, navigate to the "Summary" tab.
- 2. In the top right of the Summary window, select the blue "Import" link.

| <ul> <li>•</li> <li>•</li> </ul> | Outside Reco                  | rdsi                                        |                              |                    |                                       |                                      |                         |                                           |                          |                           |                                                               | Full screen                                                                                                    | 🖶 Print 🤇            | 1 minutes    |
|----------------------------------|-------------------------------|---------------------------------------------|------------------------------|--------------------|---------------------------------------|--------------------------------------|-------------------------|-------------------------------------------|--------------------------|---------------------------|---------------------------------------------------------------|----------------------------------------------------------------------------------------------------|----------------------|--------------|
| Dutside Documen                  | s Summary                     | - 0 .                                       | <b>a</b>                     |                    |                                       |                                      |                         |                                           |                          |                           |                                                               |                                                                                                    |                      | Imp          |
| HIE, TS:<br>More Info            | SUTWO                         |                                             |                              |                    | E                                     | om 01/12                             | 2/1980                  | (42y) Gende                               | r Femal                  | 9 HIE II                  | D 0463360059 нсм                                              | 4433221111 Phor<br>Source MRNs (3)                                                                                                    | ie 519777<br>Filters | 7777<br>Menu |
| Timeframe<br>All Records         | Layout                        | atic ~ All                                  | sources                      | Encounts<br>All En | ers<br>ncounters 🗸                    | Page S                               | learch                  | C                                         | <b>λ</b> . Ρ             | eset 🗸                    | 1                                                             |                                                                                                    |                      |              |
| Disclaimer                       | This is<br>not int<br>require | an aggregate s<br>ended to replac<br>ments. | ummary of i<br>e the patient | medical inform     | mation obtained<br>cord nor is it gua | rom multipl<br>ranteed to e          | e participa<br>ncompass | ting healthcare p<br>all historical infor | roviders. T<br>mation on | iis clinica<br>this patie | I summary is intended to su<br>nt. It is provided to you in c | upport optimal patient car<br>onformance with patient                                                                                                    | re. It is<br>privacy |              |
| Summary                          |                               |                                             |                              |                    |                                       |                                      |                         |                                           |                          |                           |                                                               |                                                                                                    |                      | Ŧ            |
| Allergies (2                     | ) Summary                     | ~                                           |                              | ∅ ⊼                | Active I                              | ledication                           | IS (3)                  |                                           |                          |                           | Lab results (0)                                               |                                                                                                    |                      |              |
| Allergy +                        | Category                      | Reaction                                    |                              | Source             | Inactive                              |                                      |                         |                                           |                          |                           | Order Name                                                    |                                                                                                    |                      |              |
| LATEX                            | Drug allergy                  | Rash.<br>Anaphylaxis                        | Severe                       | ESHC,<br>PCC       | Details                               | ~                                    |                         |                                           | Ø                        | $\overline{\mathbf{T}}$   | Droblems (1)                                                  | Disensels, 741                                                                                                    |                      |              |
|                                  |                               |                                             |                              |                    | and the second second                 |                                      |                         |                                           |                          |                           | Problems (1)                                                  | Difference of the second second |                      |              |
| STRAWBERRIES                     | Intolerance -                 | Nausea                                      | Mild                         | PCC                | Medication                            | Uecaliis                             | Status                  | Ordered Date a                            | Stop Date                | Sour                      |                                                               | Diagnosis (1)                                                                                                    | 14                   | -            |
| STRAWBERRIES                     | Intolerance -<br>Food         | Nausea                                      | Mild                         | PCC                | Medication                            | Give 10 mg                           | Status                  | Ordered Date +                            | Stop Date                | Sour                      | Summary 🗸                                                     | ologitosis (1)                                                                                                    | Ø                    | Ŧ            |
| STRAWBERRIES                     | Intolerance -<br>Food         | Nausea                                      | Mild                         | PCC                | Medication                            | Give 10 mg<br>by mouth<br>one time a | Status                  | Ordered Date .                            | Stop Date                | Sour                      | Summary ~<br>Problem                                          | Date Onset                                                                                                    | Source               | 不            |

**Hotel Dieu** 

1

niagarahealth

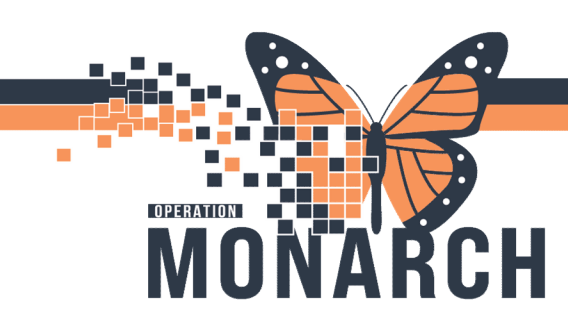

### EHUB IMPORT WORKFLOW HOSPITAL INFORMATION SYSTEM (HIS)

### **Available Clinical Information Sections for Import:**

- Allergies
- Immunizations
- Problems and Diagnoses

• Medication History

This purple diamond appears when items have not yet been imported within these sections.

| Example of | importing | information | within a section: |  |
|------------|-----------|-------------|-------------------|--|
|            |           |             |                   |  |

| -                                                            | NUCE CON |  |                                                                                                    | T                                              |                                          |                           |                      |                                                                                                    |                   |                                                                                                    |                   |                     |                                                                |                                   |    |  |
|--------------------------------------------------------------|----------|--|----------------------------------------------------------------------------------------------------|------------------------------------------------|------------------------------------------|---------------------------|----------------------|----------------------------------------------------------------------------------------------------|-------------------|----------------------------------------------------------------------------------------------------|-------------------|---------------------|----------------------------------------------------------------|-----------------------------------|----|--|
|                                                              |          |  | н                                                                                                    | ome Medications                                |                                          |                           |                      |                                                                                                    |                   |                                                                                                    |                   | All years ( Q       | All V Dead                                                     |                                   | ×  |  |
| Allergion<br>Home Hedications<br>Histories<br>Inneurizations |          |  | a' mutformin 308 mg oral tablet, extended release<br>580 Ublicem, PO                                                                 |                                                |                                          | New medication found      | New medication found |                                                                                                    | cemer_20 + 1 Hore | 13 MOV 2022                                                                                                    | Add               | Oscard              | Free feet problem. Cannot add free-text problems to the chart. |                                   |    |  |
|                                                              |          |  | IJ                                                                                                    | ig' Replavite ♦<br>1 Unicover, PC, q34b        |                                          | New medication found      | -                    |                                                                                                    | cemer_30 + 5 More | 13 604 2022                                                                                                    | Add Decard        |                     | Benign hypertension (Primary)                                  |                                   |    |  |
|                                                              |          |  |                                                                                                    | <ul> <li>Verified Local Record Exta</li> </ul> | (6)                                      |                           |                      |                                                                                                    |                   |                                                                                                    |                   |                     |                                                                |                                   |    |  |
|                                                              |          |  |                                                                                                    |                                                |                                          |                           |                      |                                                                                                    |                   | Document History: Tecom                                                                                                    | pieta Completa H  | Islary Fresh Later  | Search within SNOMED CT                                        |                                   |    |  |
|                                                              |          |  |                                                                                                    |                                                |                                          |                           |                      |                                                                                                    |                   |                                                                                                    |                   |                     | Benign hypertension                                            |                                   | XQ |  |
|                                                              |          |  | н                                                                                                    | Histories at view 6                            |                                          |                           |                      |                                                                                                    |                   |                                                                                                    |                   |                     | Outside Records                                                |                                   |    |  |
|                                                              |          |  | 1                                                                                                    | A Boddene II                                   | A baratas 2                              | Earth B                   | Garcial              |                                                                                                    |                   |                                                                                                    |                   |                     | Originating Source                                             | Transmitting Source               |    |  |
|                                                              |          |  | Ŀ                                                                                                    | · roamin ii                                    | • • • • • • •                            | - and                     |                      |                                                                                                    |                   |                                                                                                    |                   |                     | cerner_33                                                      |                                   |    |  |
|                                                              |          |  | You are viewing anvertied data fram outside sources. Clinical Decision Support is not available until data is added to local record. |                                                |                                          |                           |                      |                                                                                                    |                   |                                                                                                    |                   | Emith Later         | Ongouring Author                                               | Congeniting Cultie<br>30 W/V 2822 |    |  |
|                                                              |          |  | U                                                                                                    |                                                |                                          |                           |                      |                                                                                                    |                   |                                                                                                    |                   |                     | Attie                                                          |                                   |    |  |
|                                                              |          |  |                                                                                                    |                                                | Last A points Last 12 parts Last 2 parts |                           |                      |                                                                                                    |                   |                                                                                                    |                   |                     | Add Benge hypertension (Press                                  | an) as drowc problem              |    |  |
|                                                              |          |  | L                                                                                                    |                                                |                                          |                           |                      | and the second second s |                   | Constant of the local division of the local division of the local |                   | and have   man      | Oranit Date                                                    |                                   |    |  |
|                                                              |          |  | F                                                                                                    | -                                              |                                          | Monatches Stentified      |                      | Gassfication                                                                                                    | Cogniting Source  | Last Modifie                                                                                                    | Actives           |                     | Omitation                                                      | Conferencies                      |    |  |
|                                                              |          |  |                                                                                                    | Unverified Data frem Outpr                     |                                          |                           |                      |                                                                                                    |                   | in the second second                                                                                                    |                   | Hedical             |                                                                |                                   |    |  |
|                                                              |          |  |                                                                                                    | Denign hypertension (Primary                   | 0.                                       | New chronic problem found | 1                    | Medical                                                                                                    | CRUM_10           | 30 W2V 2822                                                                                                    | Add D             | ¥6                  | Commenta                                                       |                                   |    |  |
|                                                              |          |  |                                                                                                    | Depressive episade, unspecifi                  | e New chronic problem found              | 4                         | Medical              | CHUNE_10                                                                                                    | 33 19/21/2822     | 1.000                                                                                                    | et.               | -                   |                                                                |                                   |    |  |
|                                                              |          |  |                                                                                                    | Lobar pneumonia, unspecifier                   | 4.                                       | how how problem found     | 1                    | Medical                                                                                                    | CHING-10          | 30 WOV 2822                                                                                                    | Add Disca         | ed                  |                                                                |                                   |    |  |
|                                                              |          |  |                                                                                                    | Type 2 dubeles melitus with                    | peer control, so described               | New chronic problem found | f                    | Netcal                                                                                                    | cerver_10         | 30 W2V 2822                                                                                                    | Add Deca          | rit .               |                                                                |                                   |    |  |
|                                                              |          |  |                                                                                                    | · Verified Local Record Data                   | 00                                       | 100 C                     |                      |                                                                                                    |                   |                                                                                                    |                   |                     |                                                                |                                   |    |  |
|                                                              |          |  | H                                                                                                    | Active gastrapping was with                    | Tenantage and sold with                  | n                         |                      | Netical                                                                                                    | Lacal Record      | 35 W2V 2822                                                                                                    |                   |                     |                                                                |                                   |    |  |
|                                                              |          |  |                                                                                                    | Coronavirus inflection                         |                                          | -                         |                      | Netical                                                                                                    | Lacal Record      | 35 WOV 2822                                                                                                    | -                 |                     |                                                                |                                   |    |  |
|                                                              |          |  |                                                                                                    | Dabetes melitus                                |                                          |                           |                      | Nedical                                                                                                    | Lacal Record      | 35 WOV 2822                                                                                                    | -                 |                     |                                                                |                                   |    |  |
|                                                              |          |  |                                                                                                    | Fit: Halignant hyperpyresia                    |                                          | -                         |                      | Netical                                                                                                    | Lacal Record      | 35 WOV 2822                                                                                                    | -                 |                     |                                                                |                                   |    |  |
|                                                              |          |  |                                                                                                    | Left lover zone pneumonia                      |                                          | -                         |                      | Netcal                                                                                                    | Local Record      | 35 WOV 2822                                                                                                    | -                 |                     |                                                                |                                   |    |  |
|                                                              |          |  |                                                                                                    |                                                |                                          |                           |                      |                                                                                                    | Fa.               | conciliation Status: Incomplete                                                                                                    | Campiete Reconcil | lation Finish Later |                                                                |                                   |    |  |

- 1. Find desired data element with a purple diamond indicating it has not been imported yet.
- 2. Select Add.
- 3. If required, match the data element with the appropriate response in our system.
- 4. Select "Add with changes" if something within the data element needs to be modified prior to importing (ie. a route of administration).

#### Viewing information that cannot be imported:

For items that cannot be imported, but are viewable within the summary section, select a document listed within a section to open a view of the completed document provided. These summary sections will contain links to the original document.

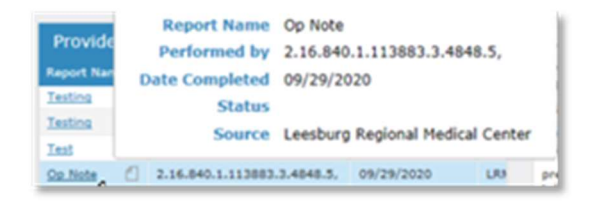

# niagarahealth

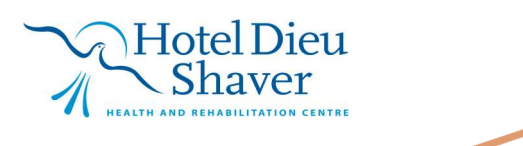

2